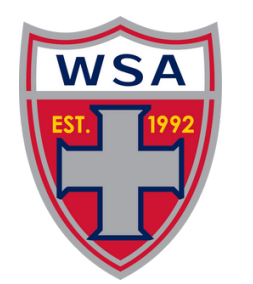

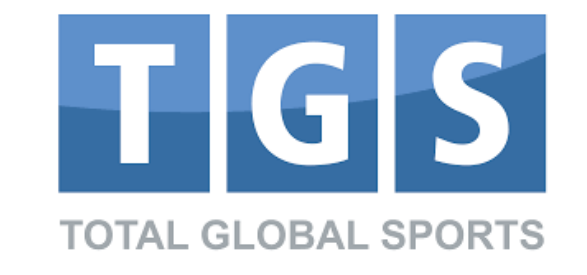

Avg time to completion.

# PRE REGISTER WITH WSA SOCCER

### STEP 1: Click on link below:

https://parentportal.totalglobalsports.com/tryout-registration/4307/player

# **STEP 2:** Begin inputting info for Parent/Guardian..

Type in your email under "Not Sure if You Have An Account". Click SEARCH. If you do not have an account, you'll receive: "No user found". Click on "Click Here to Create an Account" (**see below pic**) Complete the steps for adding Parent/Guardian Information.

#### Not Sure if You Have An Account

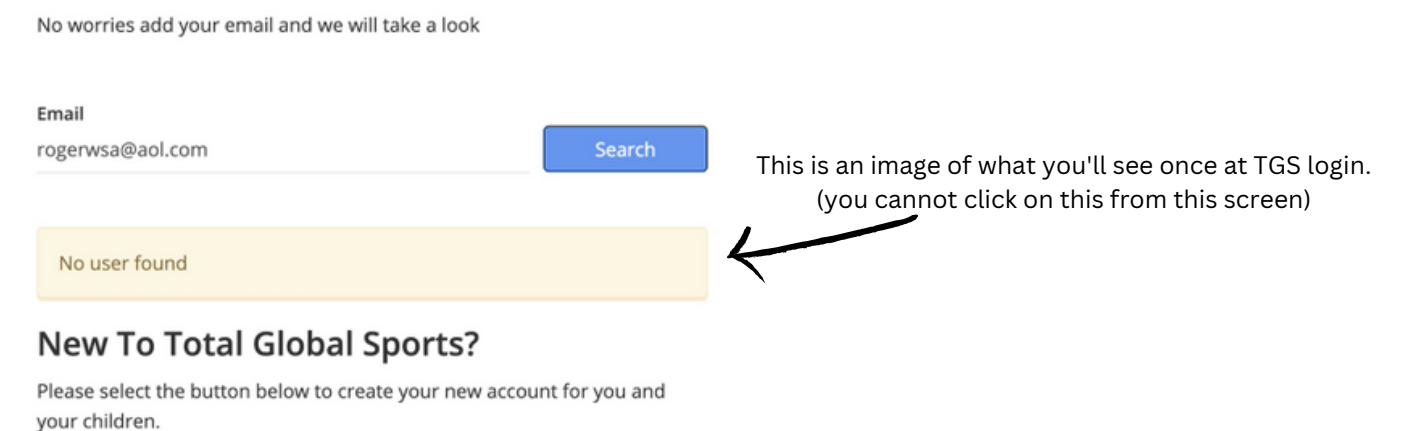

Click Here To Create an Account

## STEP 3: Adding a Child. Input Information.

**Important Note:** A parent cannot have the same email as a child 13U and older. Please be prepared to supply a player email for each child you will be registering 13U and older.

### **STEP 4:** Pre Register Your Child for Player Placement 2023.

**Important Note:** You will be asked for a team/coach preference. You can revise this information at a later time if things change. This is non-committal and meant to inform, not to decide. This process also has no fee (free to pre-register).

STEP 5: Agree to "terms of use" agreement.

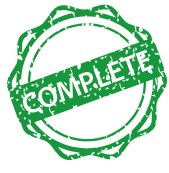

**ATTENTION! IF your child is already registered in TGS and is using your email,** you can revise your child's email address by signing in to the child's player account. Steps to do this <u>CLICK HERE</u>. Or you can use a different email address for your parent portal. The TGS Email rule is to provide a distinct, independent email for college scouts on the player's college profile account.